NATIONAL RESIDENT MATCHING PROGRAM®

# Navigating the Registration, Ranking, and Results<sup>®</sup> (R3<sup>®</sup>) System

**Specialties Matching Service** 

## Users:

- Institutional Officials (IOs)
- Institutional Administrators (IAs)
- Program Directors (PDs)
- Program Coordinators (PCs)

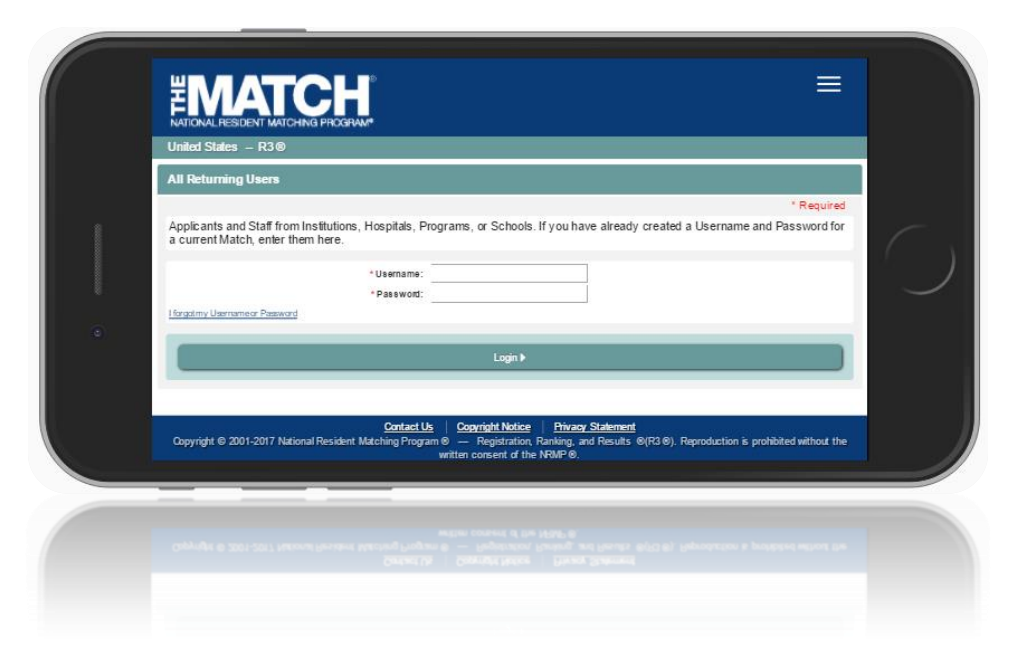

#### Login Screen:

Note: to view the menu options on a mobile device, click the menu button in the top right corner.

- 1. **Login Fields**: enter username and password into fields to log in once you' have created an account.
- 2. **Support**: click to access role-specific guides that provide instruction for completing R3 system tasks.
- 3. **Announcements:** click to read the latest announcements and reminders from NRMP, if any.
- 4. **Register**: applicants click this button to register for the Match.

| United States – R3®                                                      |                                                                                     |             |
|--------------------------------------------------------------------------|-------------------------------------------------------------------------------------|-------------|
| All Returning Users                                                      |                                                                                     |             |
|                                                                          |                                                                                     | * Required  |
| Applicants and Staff from Institutio<br>a current Match, enter them here | vns, Hospitals, Programs, or Schools. If you have already created a Username and Pa | issword for |
| I fargatmy Username or Passwore                                          | * Paseword:                                                                         |             |
|                                                                          | Login 🕨                                                                             |             |

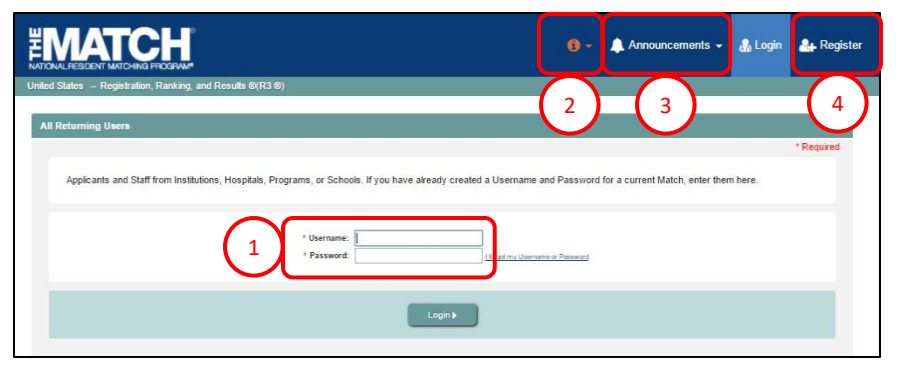

## **DESKTOP VIEW**

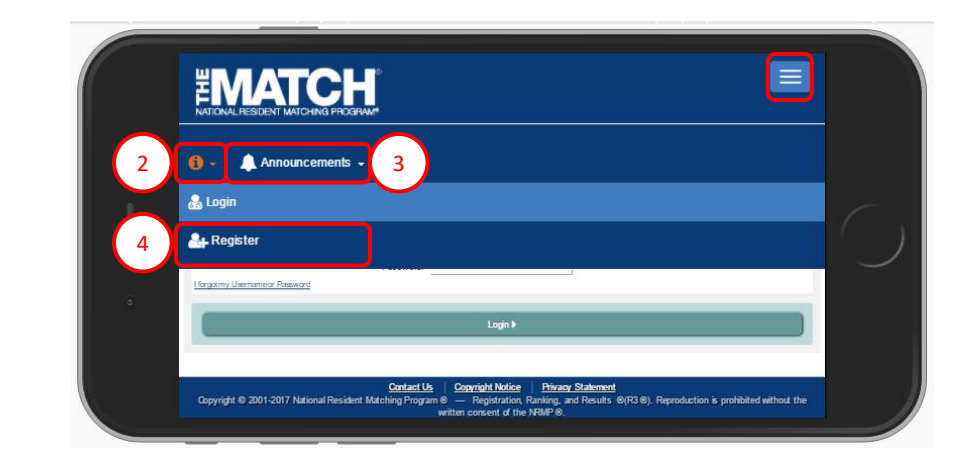

#### Main Menu Options:

The buttons on the main navigation bar and sub-menus appear only when they are relevant to the matching process. For example, the orange Unfilled List button appears on Match day at 12:00 p.m. Eastern Time.

Note: to view the menu options on a mobile device, click the menu button in the top right corner.

- 1. **Home:** click to return to the Match Home Page for the programs you are currently managing.
- 2. **Switch**: click to return to your Matches & Roles page to choose another Match to manage, if applicable.
- 3. **Options**: click to access sub-links: View Agreement, Applicant Match History, Program Directory, Current Match Applicants, Reports, and Add New Program.
- 4. **Unfilled List**: click to view information about programs that did not fill all of their positions when the matching algorithm was processed. This button is available 12:00 p.m. Eastern Time on Match day to institutions and programs that did not fill.
- 5. **Your Name**: click to access your account information. Links available:
  - Profile update your name, degree, job title, address, and contact information
  - Security Info update your username, password, and security questions
  - Logout- log out of the R3 system

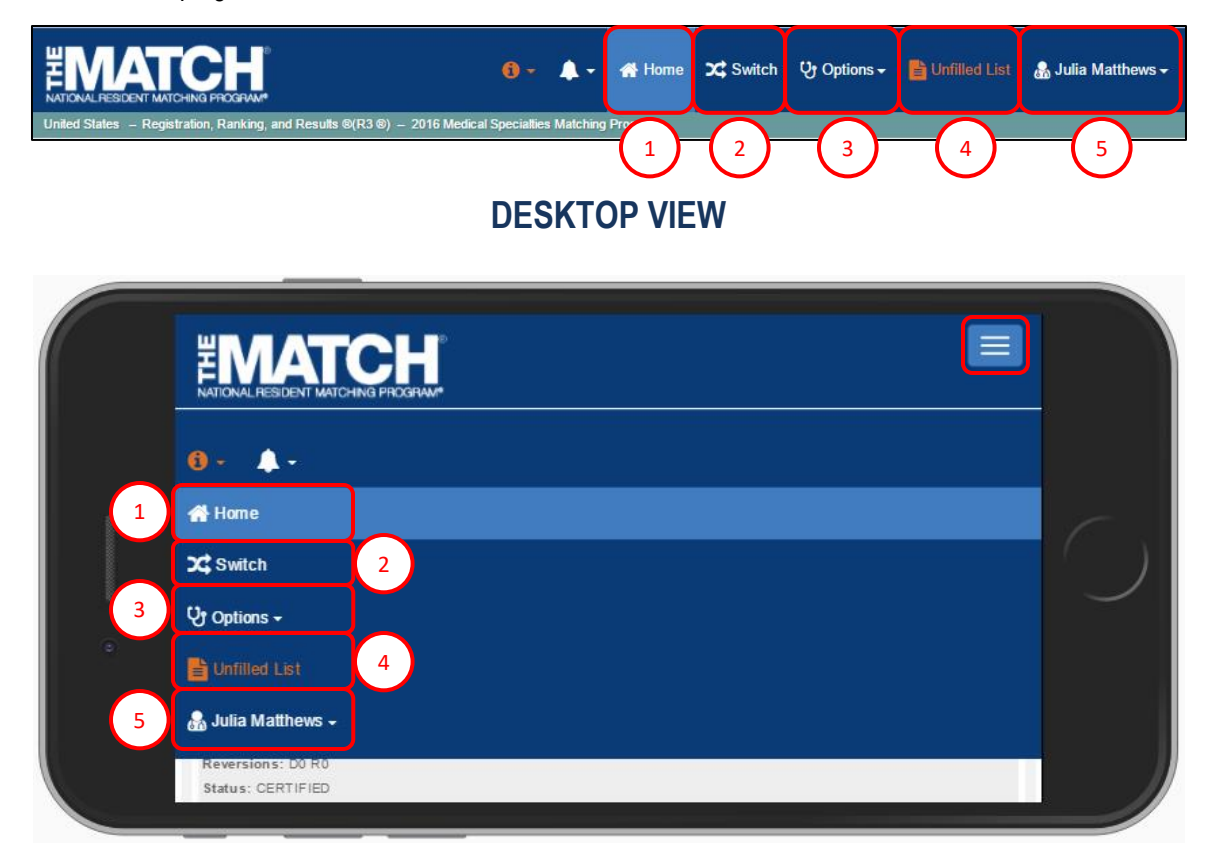

#### Rank Order List:

The rank order list option is available only after ranking begins.

Follow the instructions below to view your rank order list once ranking has opened.

To enter a rank order list, you must first select the program.

1. After login, click on your **Role & Institution Name** for the appropriate Match.

| MATCH<br>TIONAL RESIDENT MATCHING PROGRAM                                                  |                                                                                |                                           | 0-      | 🕨 🕈 Julia Matthews 🗸 |
|--------------------------------------------------------------------------------------------|--------------------------------------------------------------------------------|-------------------------------------------|---------|----------------------|
| ited States – Registration, Ranking, and                                                   | Results @(R3 ®)                                                                |                                           |         |                      |
| ▲ Indicates match has pending task                                                         | s requiring your attention. Place your                                         | mouse over any yellow icon for more info. |         |                      |
| Matches & Roles                                                                            |                                                                                |                                           |         |                      |
| You currently have the capability to<br>Click on your Role & Institution Nar<br>Main Match | act in 3 role/match combinations as I<br>me for the appropriate Match you wish | sted below. 😡                             |         | _                    |
| Match                                                                                      | Match Status 🛞                                                                 | Your Role & Institution Name              | City    | State                |
| Main Residency Match                                                                       |                                                                                | Inst Official Secondary Test Institution  | Anytown | DC                   |
| Fellowship Matches                                                                         |                                                                                |                                           |         | _                    |
|                                                                                            |                                                                                |                                           |         |                      |
| Match                                                                                      | Match Status 1                                                                 | Your Role & Institution Name              | спу     | State                |
| Pediatric Surgery                                                                          | MATCHING                                                                       | Inst Official Secondary Test Institution  | Anytown | DC                   |
| Radiology                                                                                  | MATCHING                                                                       | Inst Official Secondary Test Institution  | Anytown | DC                   |

## **DESKTOP VIEW**

|                                                                                                    | = |  |
|----------------------------------------------------------------------------------------------------|---|--|
| United States - R3 @ - 2017 Pediatric Surgery                                                                                                    |   |  |
| 🛕 Indicates match has pending tasks requiring your attention. Place your mouse over any yellow icon for more info.                                  |   |  |
| Natches & Roles                                                                                                    |   |  |
| You currently have the capability to act in 3 role/match combinations as listed below.                                                              |   |  |
| Nain Malch                                                                                                    |   |  |
| Main Read/ency Match<br>Match Status @: REGISTRATION<br>Your Rule & Institution Name: Inst Official Secondary Test Institution<br>City: Anytown, DC |   |  |
| Polovenkji Matches                                                                                                    |   |  |
| Pediatric Surgery<br>Match Status @: MATCHING<br>Your People B Institution Manage Lear Official Researchers Text Institution                        |   |  |

#### Rank Order List, Continued:

2. The Match Home Page displays. Click the **Program Description** link to select the program.

|                                                                               |                                                                  |                            | <b>0</b> - 🔺     | - 4                   | Home               | X Switch            | <b>ए</b> Optior | ls <del>v</del> |
|-------------------------------------------------------------------------------|------------------------------------------------------------------|----------------------------|------------------|-----------------------|--------------------|---------------------|-----------------|-----------------|
| United States – Registration, Ranking, and                                    | l Results ®(R3 ®) – 2017 F                                       | ediatric Surgery           |                  |                       |                    |                     |                 |                 |
| Match Home Page                                                               |                                                                  |                            |                  |                       |                    |                     |                 |                 |
| My Institution: <u>Second</u><br>Role: Institutio<br>Username: <u>imatthe</u> | ary <u>Test Institution</u> - Anytow<br>on Official<br><u>WS</u> | a, DC                      | M                | latch Yea<br>ment Yea | r: 2017<br>r: 2018 |                     |                 |                 |
| You currently have 1 Active Pro                                               | ogram in the Match. Click a F                                    | Program Description to man | age the Program. |                       |                    |                     |                 |                 |
| Program Description                                                           | NRMP Program Code                                                | Program Status             | Program Direc    | ctor                  |                    | Re                  | eversions       | Current Quota   |
| Pediatric Surgery                                                             | 1894445F0                                                        | ACTIVE                     | Charlotte Lee (  | Pledged o             | on May 10, 2       | 2017) DO            | ) R0            | 2               |
| Pediatric Surgery/Research                                                    | 1894445F1                                                        | NOTPARTICIPATING           | Charlotte Lee (  | Pledged o             | on May 10, 2       | 2017) DO            | ) R0            | 1               |
|                                                                               |                                                                  |                            |                  |                       |                    |                     |                 |                 |
|                                                                               |                                                                  |                            |                  |                       |                    |                     |                 |                 |
| Match Event                                                                   | Start Date                                                       |                            |                  |                       | End Da             | te                  |                 | _               |
| Match Event                                                                   | Start Date<br>01 May 20                                          | 17 12:00 PM EDT            |                  |                       | End Da             | te<br>2017 09:00 PM | EDT             |                 |

## **DESKTOP VIEW**

| NATIONAL R                          | ESDENT WATCHING PROGRAM <sup>®</sup><br>es - R3 @ - 2017 Pediatric Surgery                                                                                                 |  |
|-------------------------------------|----------------------------------------------------------------------------------------------------|--|
| Match Hor                           | me Page                                                                                                    |  |
|                                     | My institution: <u>Secondary Test Institution</u> - Anylown, DC<br>Role: Institution Official<br>Username: <u>institueus</u><br>Match Year: 2017<br>Appointment Year: 2018 |  |
| You our                             | rently have 1 Active Program in the Match. Click a Program Description to manage the Program.                                                                              |  |
| Pediatric S<br>Program<br>Reversion | Surgery (1894445F0)<br>Difector: Charlotte Lee (Pledged on May 10, 2017)<br>ns: D0 R0                                                                                      |  |

#### Rank Order List, Continued:

- 3. The **View Program Details** page displays and the **Rank Order List** tab is the first option available.
  - When using a mobile device, you must scroll to view the Rank Order List tab.

|                                                                                                    | 🚯 🔹 🌲 🗕 📲 Home 🛛 🗘 Switch 🖓 Options + 🛔 Julia Matthews +                                       |
|----------------------------------------------------------------------------------------------------|------------------------------------------------------------------------------------------------|
| Inited States – Registration, Ranking, and Results ®(R3 ®) – 2017 Pediatric Surgery                                 |                                                                                                |
| View Program Details                                                                                                |                                                                                                |
| My Institution: <u>Secondary Test Institution</u> - Anytown, DC<br>Role: Institution Official<br>Username: methodes | Match Year: 2017<br>Appointment Year: 2018<br>NRMP Institution Code: 1894                      |
| Institution Status: ACTIVE<br>Program Name: Pediatic Surgery<br>Program Type: Fellowship<br>Program Status: ACTIVE  | ACGME Inst Code: 1001<br>NRMP Program Code: <u>1894445F0</u><br>ACGME Program Code: 4456543210 |
| Rank Order List 3                                                                                                   | 1                                                                                              |
| Status                                                                                                    | 11                                                                                             |
| Quota                                                                                                    | *                                                                                              |
| Change Requests & Approvals                                                                                         | •                                                                                              |
| Program Director/Coord                                                                                              | *                                                                                              |
| Public Contact                                                                                                    | ×                                                                                              |
| Reversions                                                                                                    | *                                                                                              |

## **DESKTOP VIEW**

|                                                          | =      |              |                             | =   |
|----------------------------------------------------------|--------|--------------|-----------------------------|-----|
| United States - R3 © - 2017 Pediatric Surgery            |        |              |                             |     |
| View Program Details                                     |        | <sup>o</sup> | Rank Order List             |     |
| My institution: Secondary Test Institution - Anytown, DC |        |              | Status                      |     |
| Role: Institution Official                               | $\sim$ |              | 1980 AL                     |     |
| Usemame: <u>Inatthews</u>                                |        |              | Quota                       |     |
| in stitution Status: ACTIVE                              |        |              | Change Deguade 8 Approvale  |     |
| Program Name: Pediatric Surgery                          |        |              | Change Requests & Approvais |     |
| Program Type: Felowship                                  |        |              | Program Director/Coord      |     |
| Program Status: ACTIVE                                   |        | ۰.           | Frogram Director/Coord      | (B) |
| Match Year: 2017                                         |        |              | Public Contact              |     |
| Appointment Year: 2018                                   |        |              |                             |     |
| NRMP Institution Code: 1894                              |        |              | Reversions                  |     |
| ACGME Inst Code: 1001                                    |        |              |                             |     |